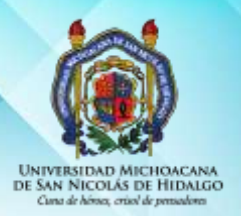

UNIVERSIDAD MICHOACANA DE SAN NICOLÁS DE HIDALGO DIRECCIÓN GENERAL DE BIBLIOTECAS

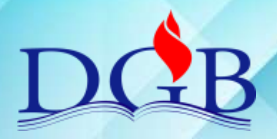

## MIGRACIÓN DE REGISTROS DE UNICORNIO A KOHA

| ACTIVIDAD                                                                                                | MIGRACIÓN DE REGISTRO DE UNICORNIC | ) A KOHA     |                      |  |  |  |  |
|----------------------------------------------------------------------------------------------------|------------------------------------|--------------|----------------------|--|--|--|--|
| RESPONSABLE                                                                                              | Catalogadores- clasificadores      | PERIODICIDAD | Cuando sea necesario |  |  |  |  |
| INSTRUCCIONES GENERALES: Esta actividad la realizarán los bibliotecarios con la finalidad de migrar los  |                                    |              |                      |  |  |  |  |
| registros del software Unicornio al KOHA y permanecerá vigente hasta el traspaso total de los registros. |                                    |              |                      |  |  |  |  |

## 1. IDENTIFICACIÓN DEL LIBRO

- a) Tomar el libro de la estantería y buscarlo en la base de datos de KOHA
- b) Si se localiza en KOHA, verificar que coincidan todos los datos, incluyendo edición
- c) Si los datos coinciden, colocar una marca y regresarlo a su lugar en la estantería.
- d) Si los datos no coinciden, realizar las actividades indicadas para la creación de nuevo inventario
- 2. CREACIÓN DE NUEVO INVENTARIO
- Realizar la búsqueda del título en el archivo en Word (inventario unicornio) entregado por el PGTS, verificando que coincidan todos los datos, incluyendo edición
- b) Si los datos coinciden copiar la información a un nuevo documento de Word.
- c) Verificar la ortografía y errores tipográficos.
- d) Agregar la etiqueta 942 de la siguiente manera: =942 \\\$21cc\$cLIB
- e) Borrar las etiquetas 999, 949, 945 y 596

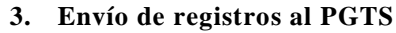

- a) Cada viernes enviar documento de word al PGTS con los registros coincidentes por la existencia física de libros, vía correo electrónico a: sistemas\_dgb@hotmail.com y pod\_migracion@outlook.com
- b) El PGTS llevará a cabo la conversión del texto plano a registros MARC21 en KOHA.
- c) PGTS / POD informarán vía correo electrónico a la biblioteca de la fecha en que hayan quedado agregados los registros enviados.

## 4. Creación de ITEM

- a) Tomar el libro de la estantería y realizar la búsqueda en KOHA.
- b) Una vez identificado el registro, colocar un código de barras correspondiente a su biblioteca y llenar los campos que establece la Política para creación de item's bajo formato Marc21
- c) Agregar todas las copias como ejemplares tenga del registro.

NOTA: Todo libro que no se encuentre o coincida totalmente con el registro de KOHA deberá ser catalogado como un registro nuevo.

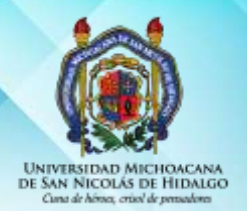

UNIVERSIDAD MICHOACANA DE SAN NICOLÁS DE HIDALGO DIRECCIÓN GENERAL DE BIBLIOTECAS

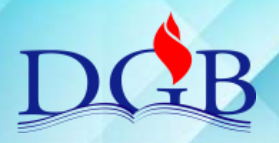

## MIGRACIÓN DE REGISTROS DE UNICORNIO A KOHA

TABLA DE CONTROL DE REVISIÓN Y APROBACIÓN

| No. | Sección              | Descripción        | Revisó                                               | Fecha                     | Aprobó                                               | Fecha                      |
|-----|----------------------|--------------------|------------------------------------------------------|---------------------------|------------------------------------------------------|----------------------------|
| 1   | Todo el<br>documento | Documento<br>nuevo | Comité de<br>Calidad del<br>Sistema<br>Bibliotecario | 31 de<br>julio de<br>2018 | Comité de<br>Calidad del<br>Sistema<br>Bibliotecario | 06 de<br>agosto de<br>2018 |
| 2   |                      |                    |                                                      |                           |                                                      |                            |